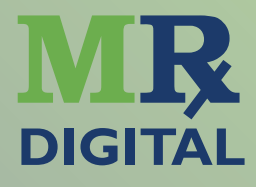

# Nuevo sistema de Receta Digital

PARA MÉDICOS

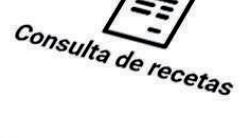

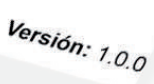

Mis Rx Digital REGISTRO

ACCESO

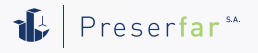

# Nuevo sistema de Receta Digital INSTRUCTIVO PARA MÉDICOS

# INSTALACIÓN DE LA APLICACIÓN

Sr. Profesional médico, para acceder al nuevo sistema de Receta Digital, instale en su smatphone o tablet la aplicación **MisRx** directamente desde el **App Store** para equipos Apple o bien desde **Play Store** para dispositvos Android.

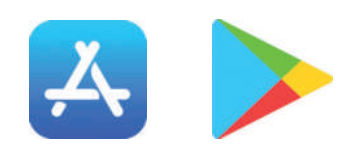

## REGISTRO

La primera operación es registrarse en el sistema, para comenzar a prescribir. En la pantalla principal de la App pulse el botón "REGISTRO".

Se le solicitará el scan del código QR de su DNI para obtener sus datos personales. También se le solicitará un email y su Matrícula.

Recuerde aceptar los "Terminos y Condiciones"(\*). El Registro es solamente a través de la Aplicación.

La aplicación utliza una firma electrónica, la cual tene los mismos alcances que la holográfca.

(\*) Al aceptar los términos y condiciones autoriza el uso de datos sensibles con fnes de gestón en salud permitdos por la ley n.º 25.326 así cómo también declara ser médico y ejercer la medicina legalmente.

# **CONFRMACIÓN DE REGISTRO**

Usted recibirá en la cuenta de correo electrónico indicada un email con un link de verifcación. Haga click en dicho link para confrmar la cuenta de registro. El link lo dirigirá a una página donde deberá confrmar la contraseña.

| • •                                                                                                    | • —                                                                                                    |
|----------------------------------------------------------------------------------------------------|----------------------------------------------------------------------------------------------------|
| putsPreserfar S.A.      MisR     Prevenie A.A.      Prevenie A.A.      Terrene Digital     Prevenie J.A.      Prevenie J.A.      A2 * 9 regulate | IN THE OUTPONE OF THE OUTPONE OF THE OUTPONE OUTPON |
| •                                                                                                    |                                                                                                    |
| Registro de Médic     SCAN CÓDIGO QR 1     DNI                                                                                                   |                                                                                                    |
| 1 Apellido                                                                                                    |                                                                                                    |
| 1 Nombres                                                                                                    |                                                                                                    |
| C.U.I.L.                                                                                                    |                                                                                                    |
| Complete los siguientes datos:<br>(Requendos *)                                                                                                  |                                                                                                    |
| 🥮 EMail *                                                                                                    |                                                                                                    |
| Teléfone<br>Ej: +54 11 22222222                                                                                                    |                                                                                                    |
| * Tipo de Matricula *                                                                                                    |                                                                                                    |
| Numero Matricula *                                                                                                    |                                                                                                    |
| * Especialidad *                                                                                                    | •                                                                                                    |
| ACEPTO TEEMINOS Y CONDICIONES                                                                                                    | • —                                                                                                    |
|                                                                                                    | ← 🖬 🖻 🗄                                                                                                    |
|                                                                                                    | Verificación de Registro en<br>MisValidaciones Digital >                                                                                                    |
|                                                                                                    | Recoldos                                                                                                    |
|                                                                                                    | Registro MisValidacione 11.44 🕤 🛛 I                                                                                                    |
|                                                                                                    | Berryendo S                                                                                                    |
|                                                                                                    | Usuaria: 2                                                                                                    |
|                                                                                                    | Por favor haga click en el link siguiente para confirmar el<br>negistro.                                                                                                    |
|                                                                                                    | def8bd707e6af24e723fe401e41dc3<br>b6d8758f3d524c3af0199dbce4d58832                                                                                                    |
|                                                                                                    | Ver mensaje completo                                                                                                    |
|                                                                                                    | Very end and All and the set                                                                                                    |
|                                                                                                    |                                                                                                    |
|                                                                                                    |                                                                                                    |
|                                                                                                    |                                                                                                    |
|                                                                                                    |                                                                                                    |

## **INICIO DE SESIÓN**

A partr de este momento puede acceder a la aplicación **MisRx** con su **CUIL como usuario** y la contraseña indicada en la página de confrmación.

Recuerde que, además de la aplicación para su dispositvo móvil, también puede acceder desde la página web del sistema misrx.com.ar

#### **PRIMEROS PASOS**

| ≡ Mis Rx       |                |
|----------------|----------------|
| $\bigcirc$     | ĒĒ             |
| Prescripciones | Obras Sociales |
|                |                |

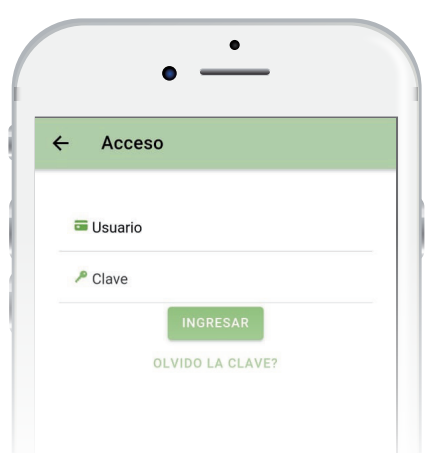

Al ingresar por primera vez a la aplicación se encontrará con los siguientes íconos:

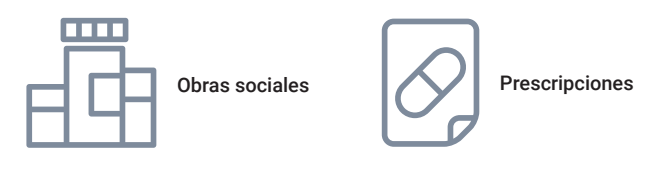

# Mis Rx

Ingresando al menú tendrá la opción de ajustar preferencias de la aplicación así como la opción de editar los datos de su perfil.

| <ul> <li>Home</li> <li>Prescripciones</li> <li>Obras Sociales</li> <li>Perfil</li> <li>Preferencias</li> <li>Cerrar Sesión</li> </ul>                  | MEDICO PRUEBA  |        |
|----------------------------------------------------------------------------------------------------|----------------|--------|
| Prescripciones     Image: ciales       Obras Sociales     rciales       Perfit     Perfit       Preferencias     Perfit       Cerrar Sesión     Perfit | ff Home        | h      |
| Obras Sociales     iciales       Perfit                                                                                                    | Prescripciones |        |
| Perfil     Preferencias     Cerrar Sesión                                                                                                    | Obras Sociales | ciales |
| Preferencias       B     Cerrar Sesión                                                                                                    | 2 Perfit       |        |
| B- Cerrar Sesión                                                                                                    | Preferencias   |        |
|                                                                                                    | Cerrar Sesión  |        |
|                                                                                                    |                |        |

#### **OBRAS SOCIALES**

En "Obras Sociales" usted podrá ver todas las Obras Sociales que se encuentran trabajando con el sistema y solicitar la adhesión a las mismas Una vez que la Obra Social lo acepte, verá el estado de la misma como "APROBADO".

| 4        | Obras Sociales                        |          |
|----------|---------------------------------------|----------|
| ~        | CENTRO MEDICO<br>PUEYRREDON           | PENDIENT |
| •        | CONVENIO PRUEBA<br>EXTERNO            | APROBAD  |
| ites had | DOSUBA.                               | ADHERIRS |
| em       | IPSST (inst. Seg. Soc. de<br>Tucumán) | APROBAD  |
| ٠        | Medicamentos Primer<br>Nivel          | APHONAD  |
| p-       | OSCHOCA                               | APROBAS  |
| GIMAT    | OSMATA                                | APROBAD  |

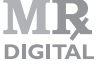

## **PRESCRIPCIONES (RECETAS)**

Una vez confrmado por una o varias Obras Sociales, usted puede comenzar a prescribir.

En esta sección podrá ver sus prescripciones o bien realizar una nueva Para dar de alta una nueva prescripción debe acceder al botón "**Nueva +**" ubicado en la parte superior derecha.

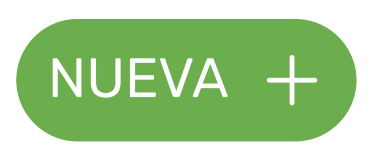

#### NUEVA PRESCRIPCIÓN

Lo primero es seleccionar la Obra Social y consignar los datos del afliado.

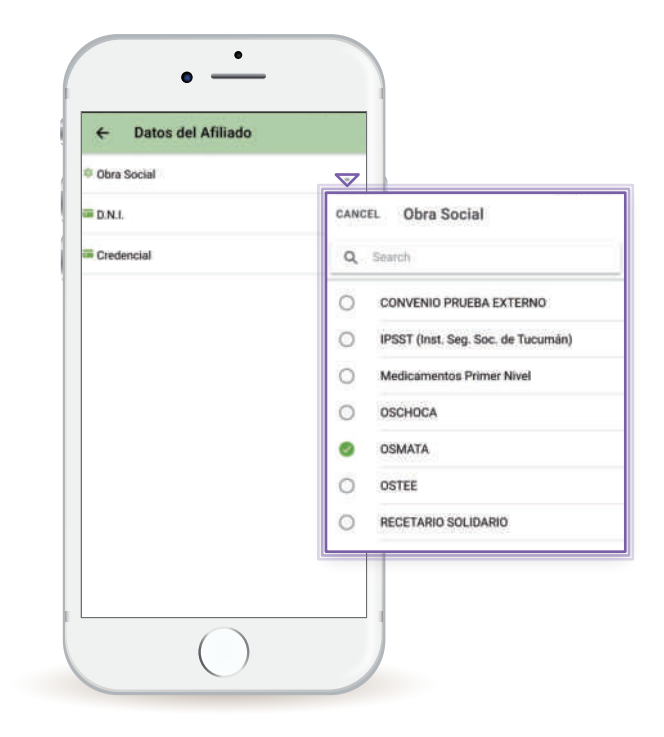

| + Prescripciones                | NUEVA                   | +) |
|---------------------------------|-------------------------|----|
| Q busce por apellido, recetario | , dni                   |    |
| IPSST (Inst. Seg. Soc. de Tucum |                         |    |
| Afiliado: B                     | and second              |    |
| DNI:2                           |                         |    |
| Recetario: 2018504000111        |                         |    |
| Fecha Receta: 03/07/2020        |                         |    |
| IPSST (Inst. Seg. Soc. de Tucum |                         |    |
| Afiliado: B                     | and second              |    |
| D.N.I.: 2                       | _                       |    |
| Recetario: 2018504000110        |                         |    |
| Fecha Receta: 03/07/2020        |                         |    |
| IPSST (Inst. Seg. Soc. de Tucum | 1 0                     |    |
| Afiliado: B                     | No. of Concession, Name |    |
| D.N.I.: 2                       |                         |    |
| Recetario: 2018504000109        |                         |    |
| Fecha Receta: 03/07/2020        |                         |    |
| OSTEE                           |                         |    |
| Afiliado: Alimato               |                         |    |
| D.N.L: 3                        |                         |    |
| Recetario: 2018404900108        |                         |    |
| Eacha Borata: 02/02/2020        |                         |    |

Una vez elegida la Obra Social y completos los datos, seleccionamos "VALIDAR" para confrmar que el afliado se encuentre habilitado.

Si el sistema confrma al afliado seleccionamos "CONTINUAR".

|                      |    | ÷          | Datos del Afiliado | <b>→</b>     |
|----------------------|----|------------|--------------------|--------------|
| ← Datos del Afiliado |    | © Obra So  | piał               |              |
| Oten Social<br>SMATA | ÷. | = D.N.I.   |                    |              |
| DNI                  |    | 3          |                    |              |
| Credencial           | -  | 0          | sal                |              |
|                      |    | = Afiliado |                    |              |
| VALIDAR              |    | Pierce     | INDRES CESAR       |              |
|                      |    | VALIDA     |                    | CONTINUAR -> |
|                      |    |            |                    |              |
|                      |    |            |                    |              |
|                      |    |            |                    |              |
|                      |    |            |                    |              |
|                      |    |            |                    |              |
|                      |    |            |                    |              |
|                      |    |            |                    |              |
|                      |    |            |                    |              |
|                      |    |            |                    |              |
|                      |    |            |                    |              |

DIGITÀL

# DATOS DE LA PRESCRIPCIÓN

Aquí se van a consignar los datos sobre el diagnóstco, el o los productos y la cantidad.

•

Prescripción Resumen

Productos

p.rec.x 21 - amoxicilina

4

Afiliado: P D.N.I.: 3 Nro. Afil.: 0

Tratamiento Prol: No

AMOXIDAL - 500 mg co

antidad: 1

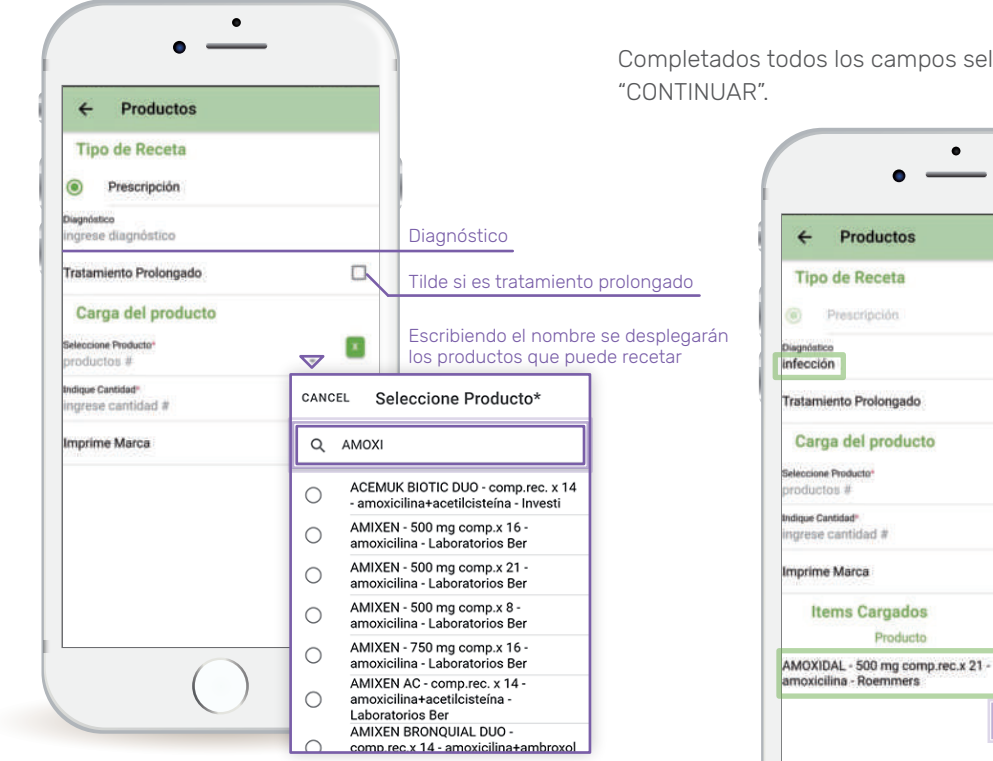

Completados todos los campos seleccionamos

х

Un

1

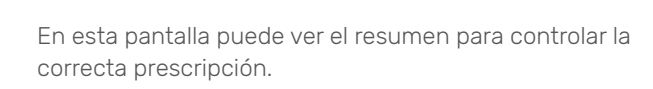

#### CONFIRMAR

Seleccione "CONFIRMAR"(\*) para finalizar la prescripción.

# ¡Ya se encuentra generada la RECETA DIGITAL!

(\*) La farmacia debe mantener estas copias como documentación de respaldo.

DIGITÀL

#### **RECETA DIGITAL**

Seleccionando el botón ubicado en la parte superior derecha puede compartir la receta con el paciente, quien puede dirigirse con la misma a una farmacia habilitada por la Obra Social para adquirir los productos.

También puede permitir al afiliado tomar una fotografía de la receta o simplemente brindarle el número de recetario que figura debajo del código de barras

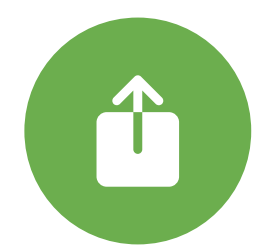

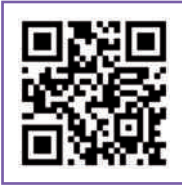

Todas las recetas generadas en el sistema llevan un código QR de seguridad conteniendo los datos de la misma.

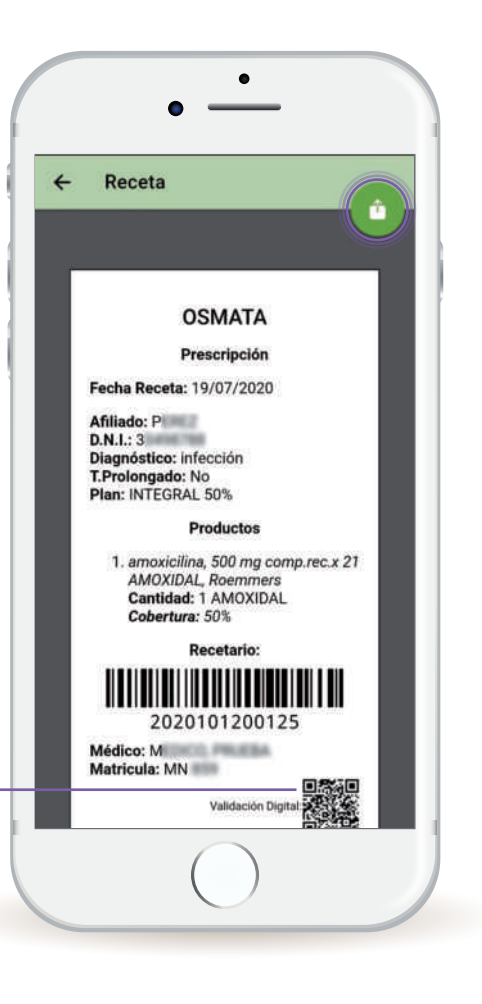

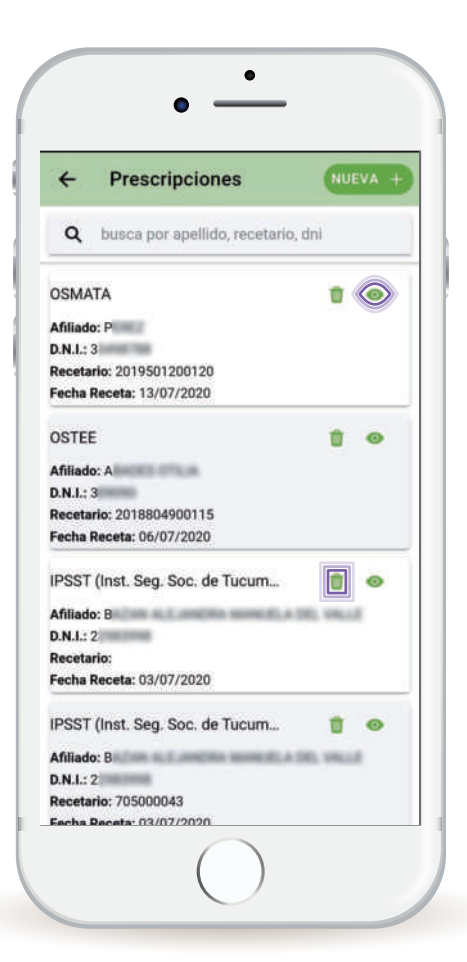

#### **CONSULTA DE PRESCRIPCIONES (RECETAS)**

En la pantalla de Inicio ingresando a prescripciones puede ver el datalle de las mismas ingresando al siguiente ícono.

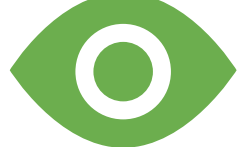

También puede eliminar aquellas que todavía no han sido dispensadas en la farmacia seleccionando el ícono del cesto de basura.

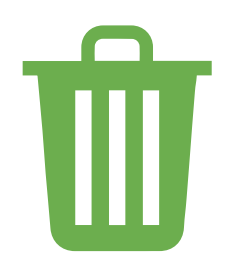

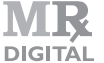

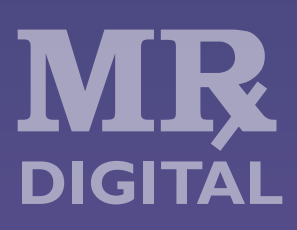